# **COLORADO STATE DUE PAYMENT INSTRUCTIONS**

There are two options to pay Colorado due amount

- 1. Credit card
- 2. Bank account

# Below is the process to pay due Amount by credit card

### Step 1: Click on the below link

https://www.colorado.gov/revenueonline/ /

# Step 2: Under payments option click on make a payment

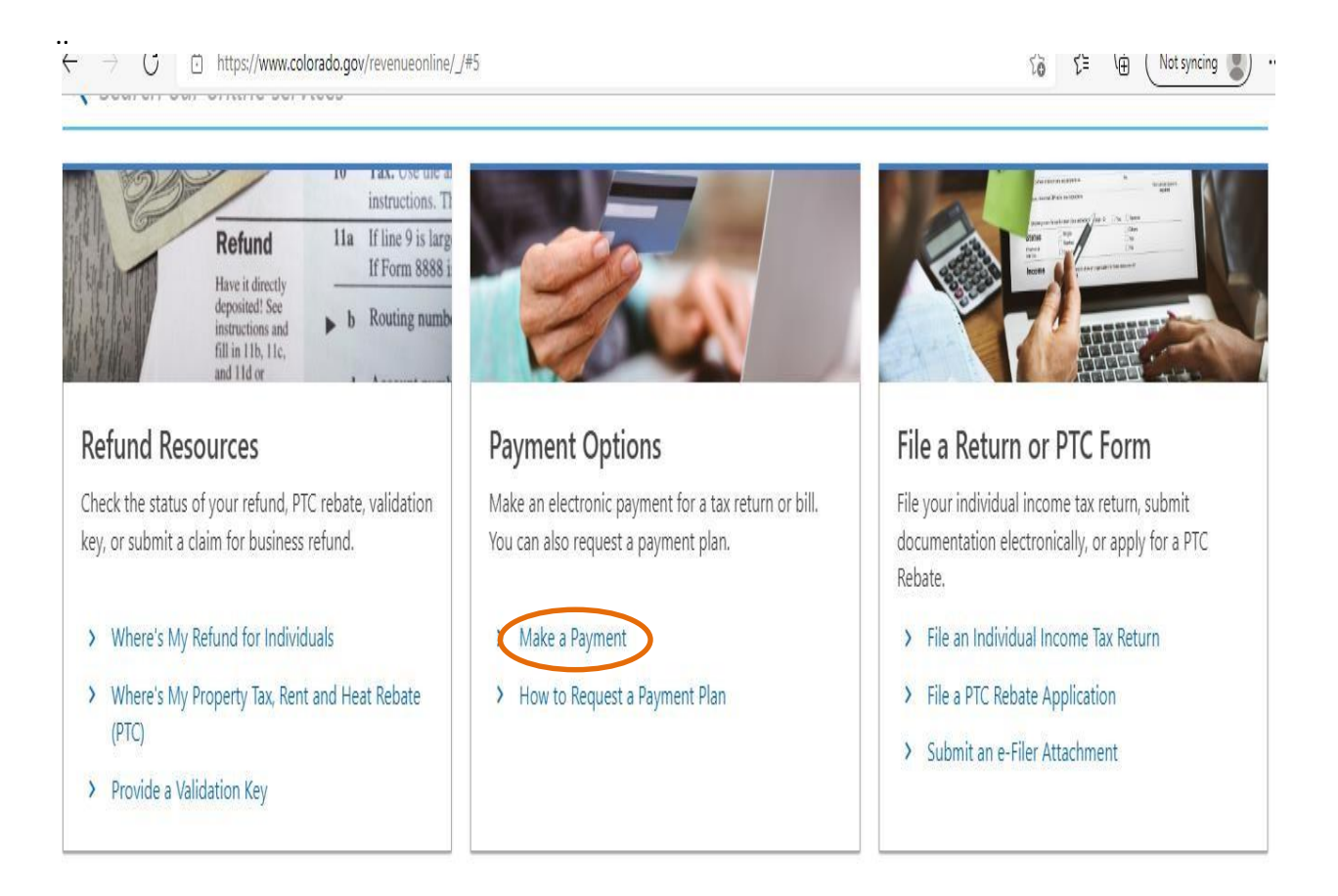

### Step 3: Click on Debit or credit card

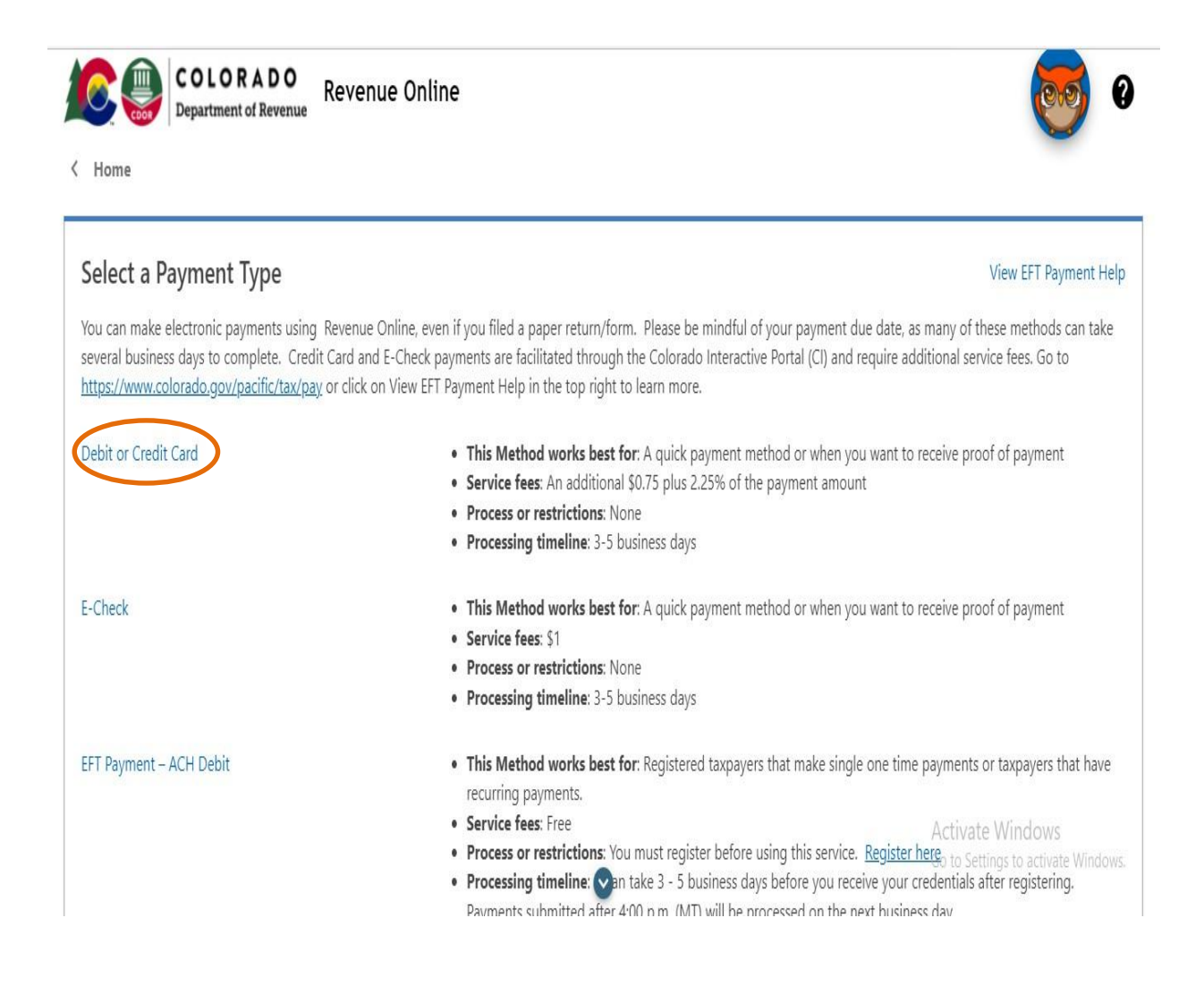

# **Step 4:** Enter the taxpayer information and click to add/edit payments

| COLORADO<br>Department of Revenue Revenue Online      |    | <b>6</b> 6 |
|-------------------------------------------------------|----|------------|
| < Home                                                |    |            |
| Online Tax Payment Step 1: Enter Taxpayer Information |    |            |
| First Name                                            | MI |            |
| * Last Name or Business Required<br>Name              |    |            |
| Step 2: Click to Add / Edit Payments                  |    | Edit       |
|                                                       |    |            |

# **Step 5:** Enter the below payment information and select payment type and owe amount and click on add

| ment Informat | ion                    |   |              |                |          |
|---------------|------------------------|---|--------------|----------------|----------|
| Account Type  | Individual Income Tax  | ~ | Payment Type | Return Payment | ~        |
| ID Type       | Social Security Number | ~ | * Amount     |                |          |
| ID            | 111-11-1111            |   |              |                | Required |
| Filing Period | 12/31/2023             | Ē |              |                |          |

#### < Home 6 Taxpayer Information Add / Edit Payments Confirm Payment Edit the amounts you wish to pay for each item Ŧ ID Type Account ID Period Balance Pending Amount Payment Type Individual Income Ta: Social Security Numb 111-11-1111 12/31/2023 0.00 0.00 1.00 Return Payment + Add a Payment + Add a Payment Next Previous

### Step 7: Review the details and click on next

#### Step 8: Confirm the due payment amount and click on pay online

| Taxpayer Information                            | Add / Edit Payments                              | Confirm Payment                 |                                                                                       |
|-------------------------------------------------|--------------------------------------------------|---------------------------------|---------------------------------------------------------------------------------------|
| nfirm Payment Amount                            |                                                  |                                 |                                                                                       |
| Total Amount of<br>Payments                     | 1.0                                              | 0                               |                                                                                       |
| . aymento                                       |                                                  |                                 |                                                                                       |
| en you click on the Pay Online<br>other window. | button, you will be redirected to th             | ne Colorado.gov online tax payn | nent system. If you are not redirected, please check as it may have opened i          |
| en you click on the Pay Online<br>other window. | button, you will be redirected to the Pay Online | ne Colorado.gov online tax payn | nent system. If you are not redirected, please check as it may have opened i          |
| en you click on the Pay Online<br>other window. | button, you will be redirected to the Pay Online | ne Colorado.gov online tax payn | nent system. If you are not redirected, please check as it may have opened i<br>Previ |

### Step 9: It will redirect to below screen, Click on credit card

#### **Payment Options**

This online service includes a non-refundable service fee that allows Colorado.gov to deliver this and other important services via the internet.

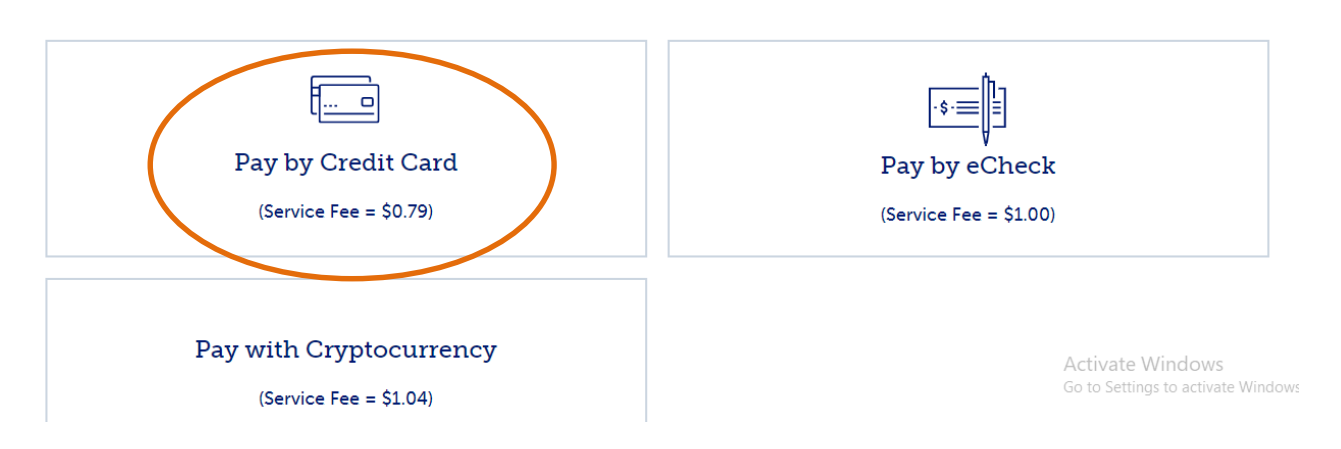

#### Step 10: Enter your card details and proceed for further process

#### **Payment Information**

Enter your credit card information, or change payment type.

| 4111 1111 1111 1111   | MM                           | I/YYYY CVV |        |  |
|-----------------------|------------------------------|------------|--------|--|
| Cards that we accept: | NSC VER                      |            |        |  |
| l'm not a robot       | reCAPTCHA<br>Privacy - Terms | Continue   | Cancel |  |

# Below is the process to pay due amount by Bank Account

#### Step 1: Click on the below link

https://www.colorado.gov/revenueonline/ /

## Step 2: Under state payments option click on make a payment

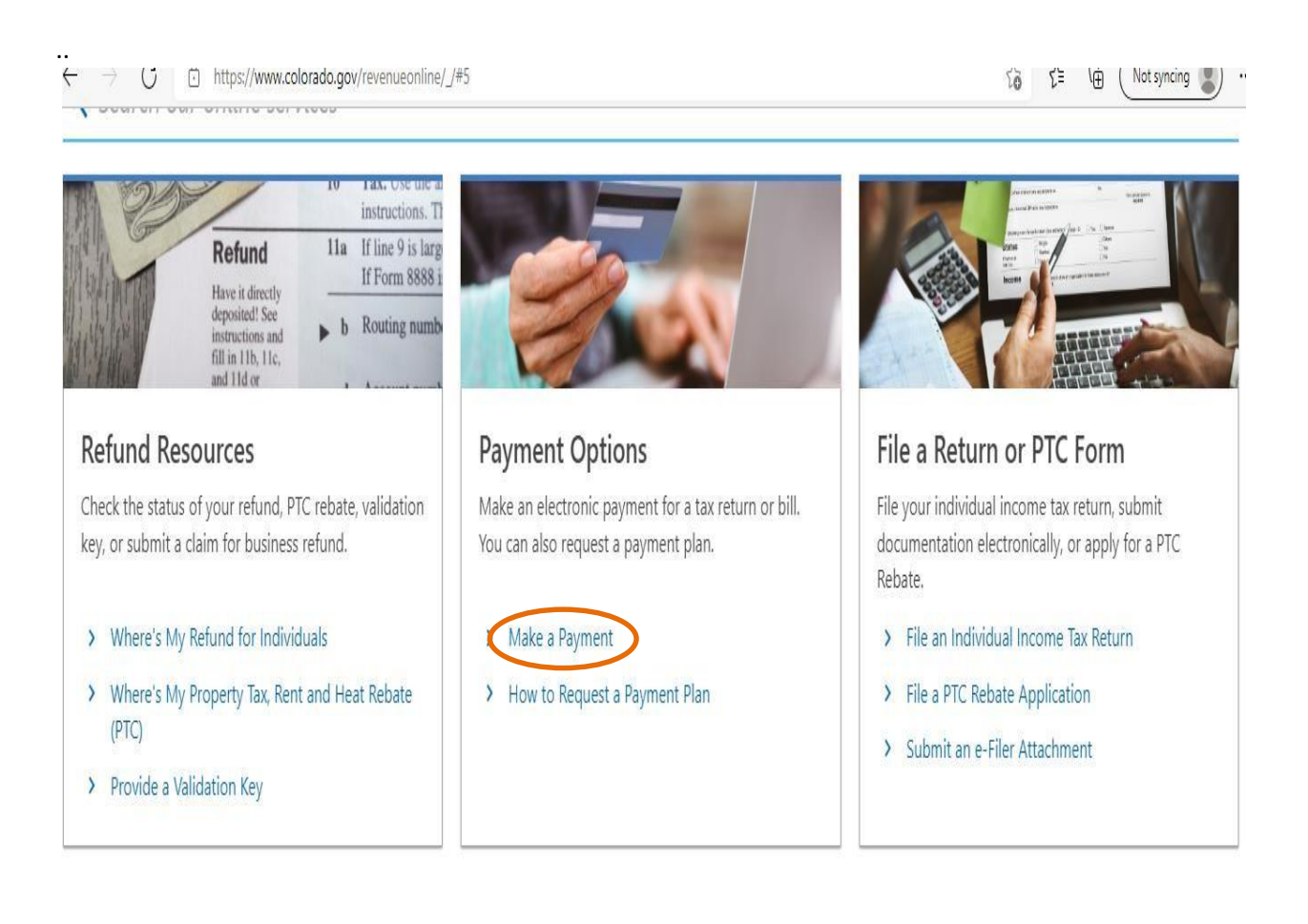

#### Step 3: Click on E-check

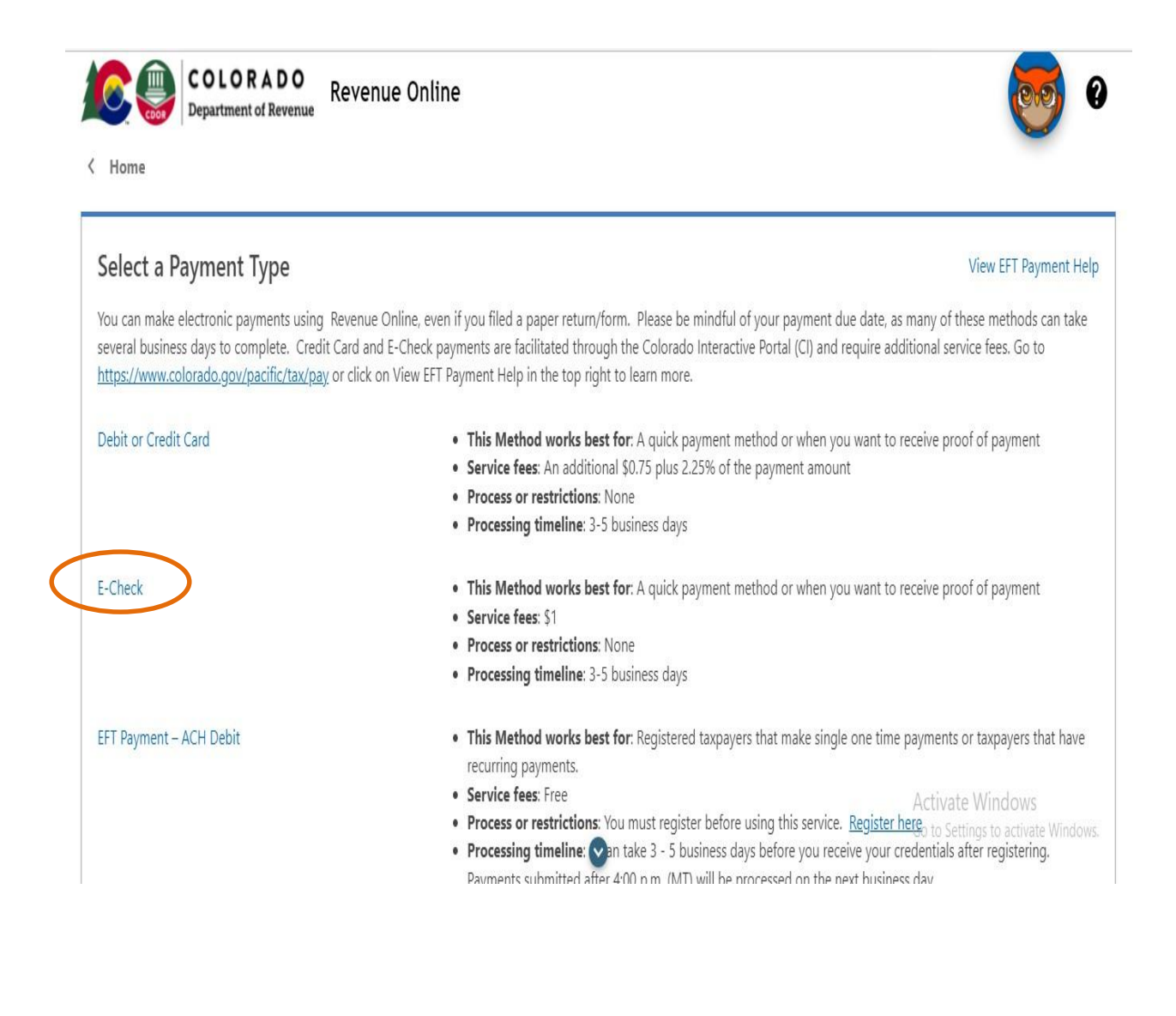

# **Step 4:** Enter the taxpayer information and click to add/edit payments

| COLORADO<br>Department of Revenue Online                 |      |
|----------------------------------------------------------|------|
| Online Tax Payment<br>Step 1: Enter Taxpayer Information |      |
| First Name Last Name or Business Required Name           | MI   |
| Step 2: Click to Add / Edit Payments                     | Edit |

**Step 5:** Enter the below payment information and select **payment type- Return payment** and enter owe amount then` click on add

| yment Informat | ion                    |   |              |                |          |
|----------------|------------------------|---|--------------|----------------|----------|
| Account Type   | Individual Income Tax  | ~ | Payment Type | Return Payment | ~        |
| ID Type        | Social Security Number | ~ | * Amount     |                | 1        |
| ID             | 111-11-1111            |   |              |                | Required |
| Filing Period  | 12/31/2023             |   |              |                |          |

## Step 7: Review the details and click on next

| < Home                 |                        |                  |                 |         |         |          |                |
|------------------------|------------------------|------------------|-----------------|---------|---------|----------|----------------|
| Taxpayer Information   | n Add /                | Edit Payments    | Confirm Payment |         |         |          |                |
| Edit the amounts y     | you wish to pa         | y for each item  |                 |         |         |          | Ŧ              |
| Account                | ID Type                | ID               | Period          | Balance | Pending | Amount   | Payment Type   |
| 🗡 📋 🗙 Individual Incor | me Ta: Social Security | Numb 111-11-1111 | 12/31/2023      | 0.00    | 0.00    | 1.00     | Return Payment |
| + Add a Payment        |                        |                  |                 |         |         |          |                |
|                        |                        |                  |                 |         |         |          | + Add a Paymen |
|                        |                        |                  |                 |         |         | Previous | Next           |
|                        |                        |                  |                 |         |         |          | $\sim$         |

# Step 8: Confirm the due payment amount and click on pay online

| lome                           |                                       |                                |                                                                              |
|--------------------------------|---------------------------------------|--------------------------------|------------------------------------------------------------------------------|
| <b>⊘</b>                       | <b>⊘</b>                              |                                |                                                                              |
| Taxpayer Information           | Add / Edit Payments                   | Confirm Payment                |                                                                              |
| nfirm Payment Amount           |                                       |                                |                                                                              |
| Total Amount of<br>Payments    | 1.00                                  |                                |                                                                              |
| en you click on the Pay Online | button, you will be redirected to the | e Colorado.gov online tax paym | nent system. If you are not redirected, please check as it may have opened i |
| other window.                  |                                       | 1                              |                                                                              |
|                                | Pay Online                            |                                |                                                                              |
|                                |                                       |                                |                                                                              |
|                                |                                       |                                | Previ                                                                        |
| -                              |                                       |                                | Previ<br>Activate Windows                                                    |

### Step 9: It will redirect to below screen, click on pay by echeck

#### Payment Options This online service includes a non-refundable service fee that allows Colorado.gov to deliver this and other important services via the internet. Fee Information Fee Information Fee Inform

# **Step 9:** Enter your bank details and proceed for the further process

| Colorado.                                                                                                | gov                                                                                                   |                                                   |                                  |                 |
|----------------------------------------------------------------------------------------------------|----------------------------------------------------------------------------------------------------|---------------------------------------------------|----------------------------------|-----------------|
| Secured Online                                                                                           | Payment Process                                                                                       |                                                   |                                  |                 |
| 1. Payment Options                                                                                       | 2. Payment Information                                                                                | 3. Account Holder Information                     | 4. Confirmation                  | 5. Rece         |
| Payment Inform                                                                                           | nation                                                                                                |                                                   |                                  |                 |
| Enter your electronic check                                                                              | information, or <u>change payment t</u>                                                               | ype.                                              |                                  |                 |
| Account Type<br>Select                                                                                   | Routing Numi                                                                                          | ber                                               | Account Number                   |                 |
| Ensure Your Bank A<br>Some banks put fraud filters on<br>Originator IDs to ensure your put<br>1522077581 | Accepts eCheck Payment<br>bank accounts in order to prevent frau<br>syment is successfully processed. | ts<br>idulent charges. Please ensure that your ba | ink account allows payments from | n the following |
| Confirm Your Infor                                                                                       | mation                                                                                                |                                                   |                                  |                 |
| Please note: Payee reserves the                                                                          | right to assess a returned check penal                                                                | ty for any electronic payment which is retu       | rned for any reason.             |                 |
| Re-enter Account Number                                                                                  |                                                                                                    |                                                   |                                  |                 |
|                                                                                                    |                                                                                                    |                                                   |                                  |                 |